The Beginner's Guide is being reworked to take advantage of of the new Orx setup tools. From this point on, the guide may not match up with the previous steps. This will be fixed in the next couple of days.

## Part 5 - Viewport and Camera

In order for anything to appear in your game, you will first need both a viewport and a camera.

A viewport is the rectangle that we can view the game world through. And a camera allows us to see all or part of that world at a time.

Take a look at your Project.ini and you'll see that a [Viewport] section has already been specified for you. There are some commented out options like Size and BackgroundColor:

```
[Viewport]
Camera = Camera
;RelativePosition = bottom right
;Position = (100, 100, 0); NB: Position is in pixels and will be
ignored if RelativePosition is specified
;RelativeSize = (0.5, 0.5, 0.0)
;Size = (200, 150, 0) NB: Size is in pixels and will be ignored
if RelativeSize is specified
;BackgroundColor = (255, 180, 0)
```

Our game will have a blue sky as a background, so change the config to be:

[Viewport]
Camera = Camera
BackgroundColor = (0, 180, 255)

Secondly, notice the Camera parameter is set to Camera? This means it is set to the [Camera] section, which has also already been defined for you:

```
[Camera]
FrustumWidth = @Display.ScreenWidth
FrustumHeight = @Display.ScreenHeight
FrustumFar = 1.0
FrustumNear = 0.0
Position = (0.0, 0.0, -1.0)
```

Change the camera position first:

```
[Camera]
FrustumWidth = @Display.ScreenWidth
FrustumHeight = @Display.ScreenHeight
```

Last update: 2018/06/20 en:guides:beginners:viewport\_and\_camera https://www.orx-project.org/wiki/en/guides/beginners/viewport\_and\_camera?rev=1529503262 10:01 (7 years ago)

```
FrustumFar = 1.0
FrustumNear = 0.0
Position = (400, 300, -1.0)
```

The camera is positioned into the center of the screen (400, 300) so that the whole screen can be viewed.

A frustum width and height does not have to be the same size as your screen, but for our game, we want it to be. So the width and height values are being inherited from the ScreenWidth and ScreenHeight parameters in the [Display] section.

The viewport needs to be created when our game runs, so let's take a look at the Project.cpp code:

```
orxSTATUS orxFASTCALL Init()
{
    orxViewport_CreateFromConfig("Viewport");
```

Nice and simple. Our project already has this added. The Init() function runs once when your game first executes, and this is where the viewport is created.

The "Viewport" parameter specified in that function is the same name as the [Viewport] section in the config.

Because the camera was specified in the [Viewport] section, we do not need to create a camera in code.

Final thing for this step is to name our game. This name will show in the window title. Set this with the Title property in the [Display] section:

```
[Display]
ScreenWidth = 800
ScreenHeight = 600
Title = Platform Hero
```

Compile and run to see your game window with a blue background and a default object in the top left of the screen. This because of the position of the camera, and that the default object is at position (0,0) by default:

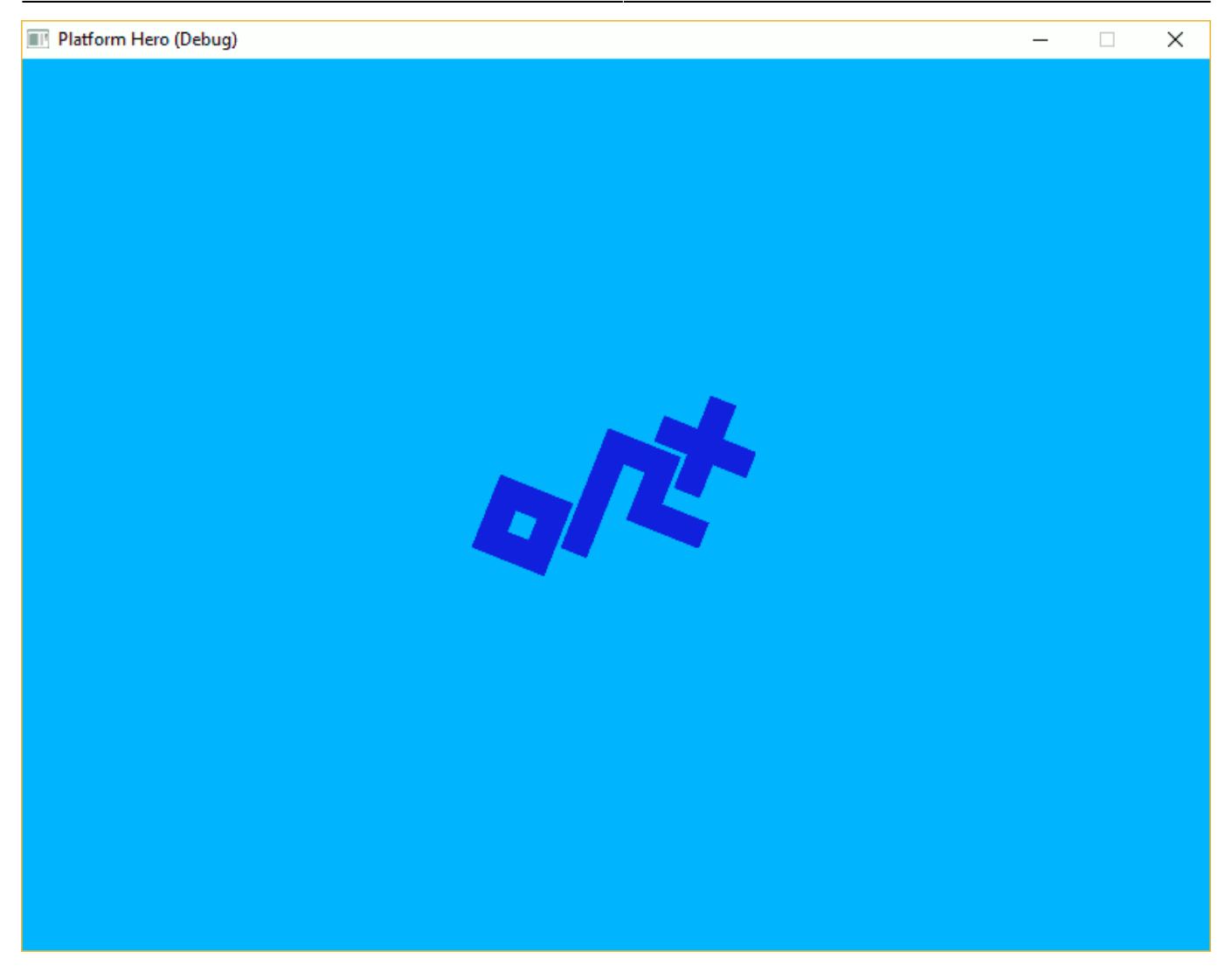

Next: Part 6 - Objects

- Part 1 Downloading Orx
- Part 2 How Orx works
- Part 3 Setting up a new game project
- Part 4 A tour of an Orx project
- Part 5 Viewport and the camera
- Part 6 Objects
- Part 7 Spritesheets and Animation
- Part 8 Platforms and Texture Repeating
- Part 9 Physics
- Part 10 Input Controls
- Part 11 Running and Standing
- Part 12 Changing Direction
- Part 13 Getting our hero to shoot
- Part 14 FX
- Part 15 Collision Events.
- Part 16 Jelly Monsters
- Part 17 Timeline Tracks

Last update: 2018/06/20 en:guides:beginners:viewport\_and\_camera https://www.orx-project.org/wiki/en/guides/beginners/viewport\_and\_camera?rev=1529503262 10:01 (7 years ago)

- Part 18 Exploding Monsters
- Part 19 The Hero's survival.
- Part 20 Text and Game Over

From: https://www.orx-project.org/wiki/ - **Orx Learning** 

Permanent link: https://www.orx-project.org/wiki/en/guides/beginners/viewport\_and\_camera?rev=1529503262

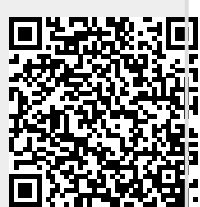

Last update: 2018/06/20 10:01 (7 years ago)